# Solid Edge Certification Exam Guide

For Solid Edge Associate, Professional and Expert Level Certifications

Unrestricted | © Siemens 2021 | D.Stainbrook | DISW | 2021-09-20

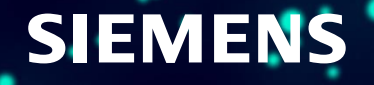

#### Index

- <u>Registering for a Siemens Account</u>
- Edit Your Profile
- Enroll in a Certification Exam
- <u>Course Content</u>
  - Exam Information
  - Exam Workflow
    - Knowledge Questions
    - Part Modeling
    - Assembly Modeling
  - Exam Results
  - Download Your Certificate
  - Digital Badging
    - Add to Your Outlook Signature
    - Add to Social Media
    - Verification

• Register for an account

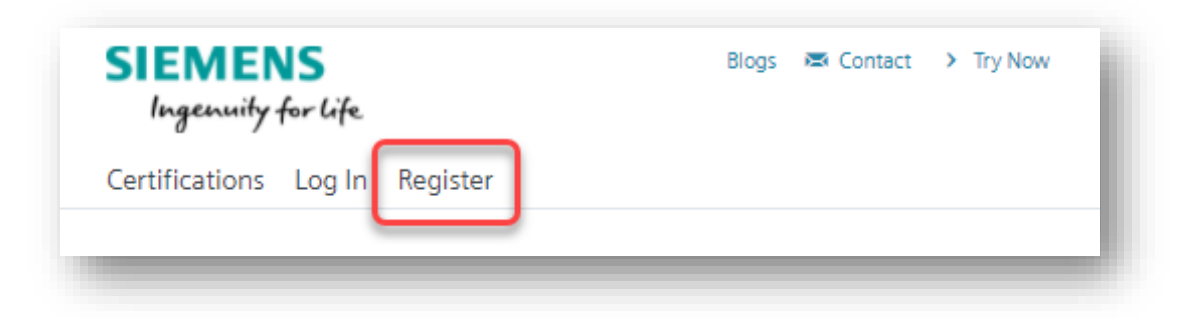

- If you have a Siemens account, sign in with your email and password.
- If you don't have a Siemens account, click the option to create an account.

| or create an account                                               |                                             |
|--------------------------------------------------------------------|---------------------------------------------|
| <b>Sign In has changed.</b> If you<br>username, please use your em | previously signed in with a aail Need help? |
| Email                                                              |                                             |
| user@domain.com                                                    |                                             |
| Password                                                           | Show                                        |
|                                                                    |                                             |
| Enter your password                                                |                                             |

CIEMENIC

- Type in your information to create an account.
  - Name
  - Email Address
  - School, Company, or Organization
- Check your Email!

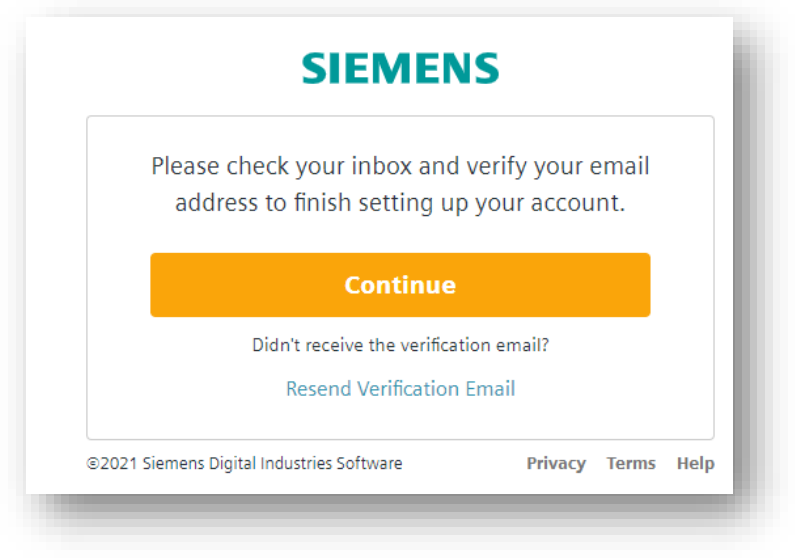

| Create an Ac                      | <b>COUNT</b><br>/e an account |
|-----------------------------------|-------------------------------|
| irst Name                         | Last Name                     |
| Doug                              | Stainbrook                    |
| Email                             |                               |
| @gma                              | ail.com                       |
| Corporate emails preferred.       |                               |
| Password                          | Show                          |
| •••••                             |                               |
|                                   |                               |
| 🔵 Company 🔘 Un                    | iversity Other                |
| Company 🔘 Un<br>Organization Name | iversity Other<br>Country     |

- Open your email!
  - Click Verify Email

| ≡ | M Gmail |    | Q Search mail                |                          |
|---|---------|----|------------------------------|--------------------------|
| + | Compose |    |                              |                          |
|   | Inbox   | 72 |                              |                          |
| * | Starred |    | 🔲 🙀 🍃 Siemens Digital Ind. 2 | Please verify your email |

## SIEMENS Ingenuity for life Welcome to Siemens Digital **Industries Software** Please verify your email In order to activate your Siemens Account, you need to verify your email address douglas.stainbrook@gmail.com by clicking the button below. Verify Email Please activate your account within the next 30 days. If you have any question contact us at global\_support.sisw@siemens.com Sincerely, Siemens Digital Industries Software

**Email Verified** 

Your email address was successfully verified.

#### Page 5 Unrestricted | © Siemens 2021 | D.Stainbrook | DISW | 2021-09-20

- Click Continue and you will be logged in.
  - You will know you are logged in if you see the Log Out option. •

|                                                                                          | SIEMENS<br>Ingenuity for life.<br>Blogs 🕿 Contact > Try Now                                                                                                    |
|------------------------------------------------------------------------------------------|----------------------------------------------------------------------------------------------------|
| SIEMENS                                                                                  | Certifications Profile Log Out                                                                                                    |
| Please check your inbox and verify your email address to finish setting up your account. |                                                                                                    |
| Continue                                                                                 |                                                                                                    |
| Didn't receive the verification email?<br>Resend Verification Email                      | Solid Edge Certification<br>Site                                                                                                    |
| ©2021 Siemens Digital Industries Software Privacy Terms Help                             | Solid Edge Certification is achieved through an online exam that tests the skills and knowledge of<br>professionals and students who are experienced users of Solid Edge software. Solid Edge certification<br>enhances the competitive edge and reputation of both users and organizations, and provides an<br>industry recognized credential that both professionals and students can use to enhance their careers. |
|                                                                                          | A Get Started                                                                                                    |

Search for...

0

#### **Your Profile**

- Be sure to click Profile > Edit Profile under your name/email.
  - This is the name that will appear on the certificate once completed.

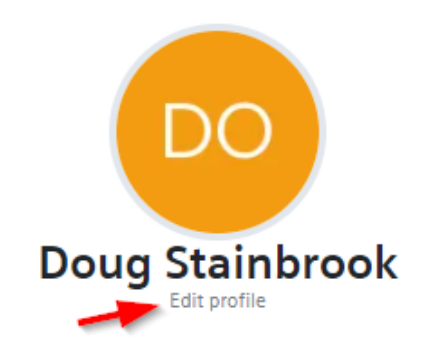

#### Edit Profile

Basic Information Additional Information

Editing "Basic Information" Profile Group

Name (required)

Doug Stainbrook

This field may be seen by: Everyone

#### **Your Profile**

- Failure to do this will result in a certificate with the alphanumeric code assigned to your profile printed on the certificate instead of your name.
- Fill out all required fields

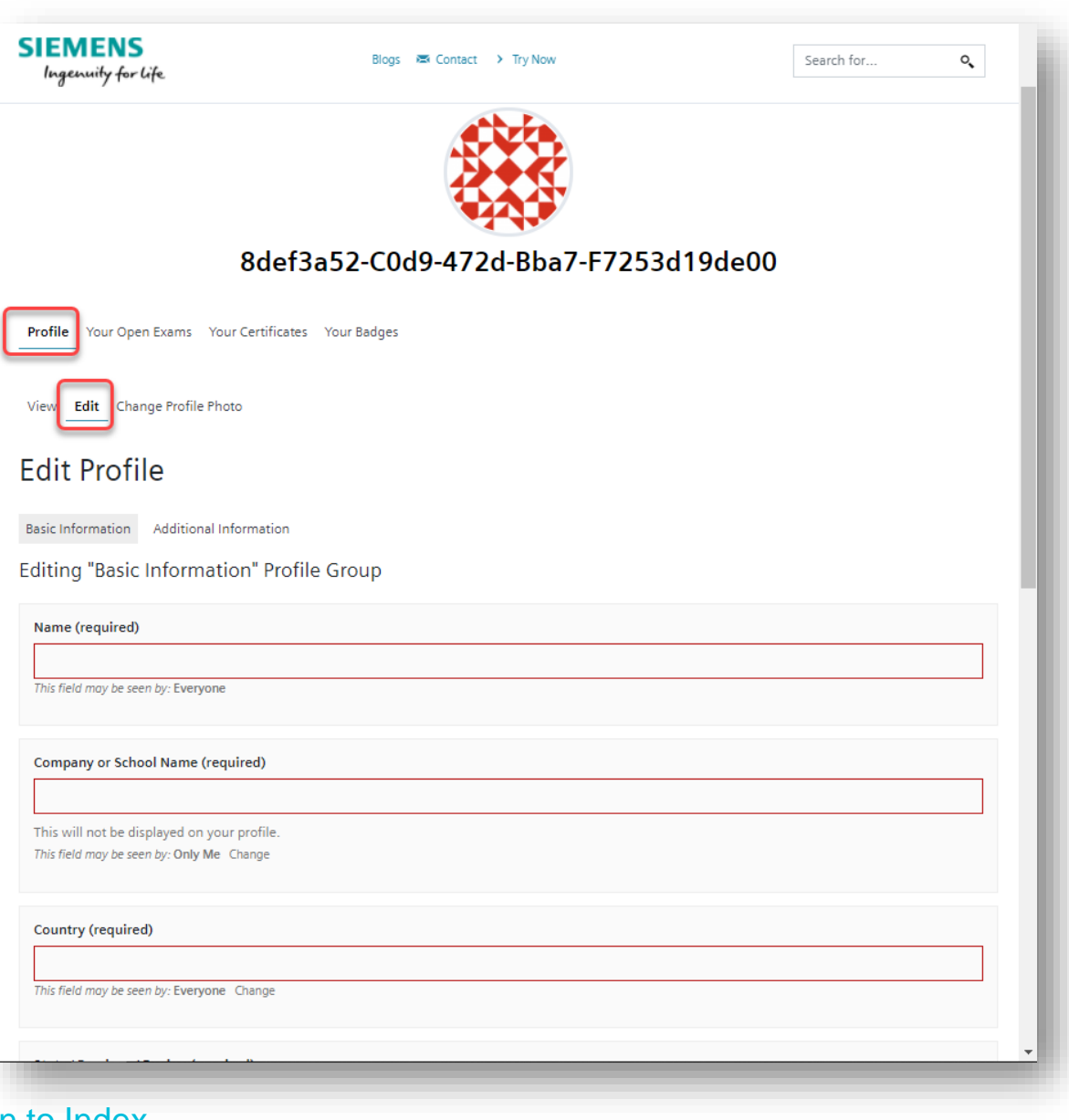

#### Enroll

- Pick a certification level from the Certifications Link
- The next step is to enroll in a certification.

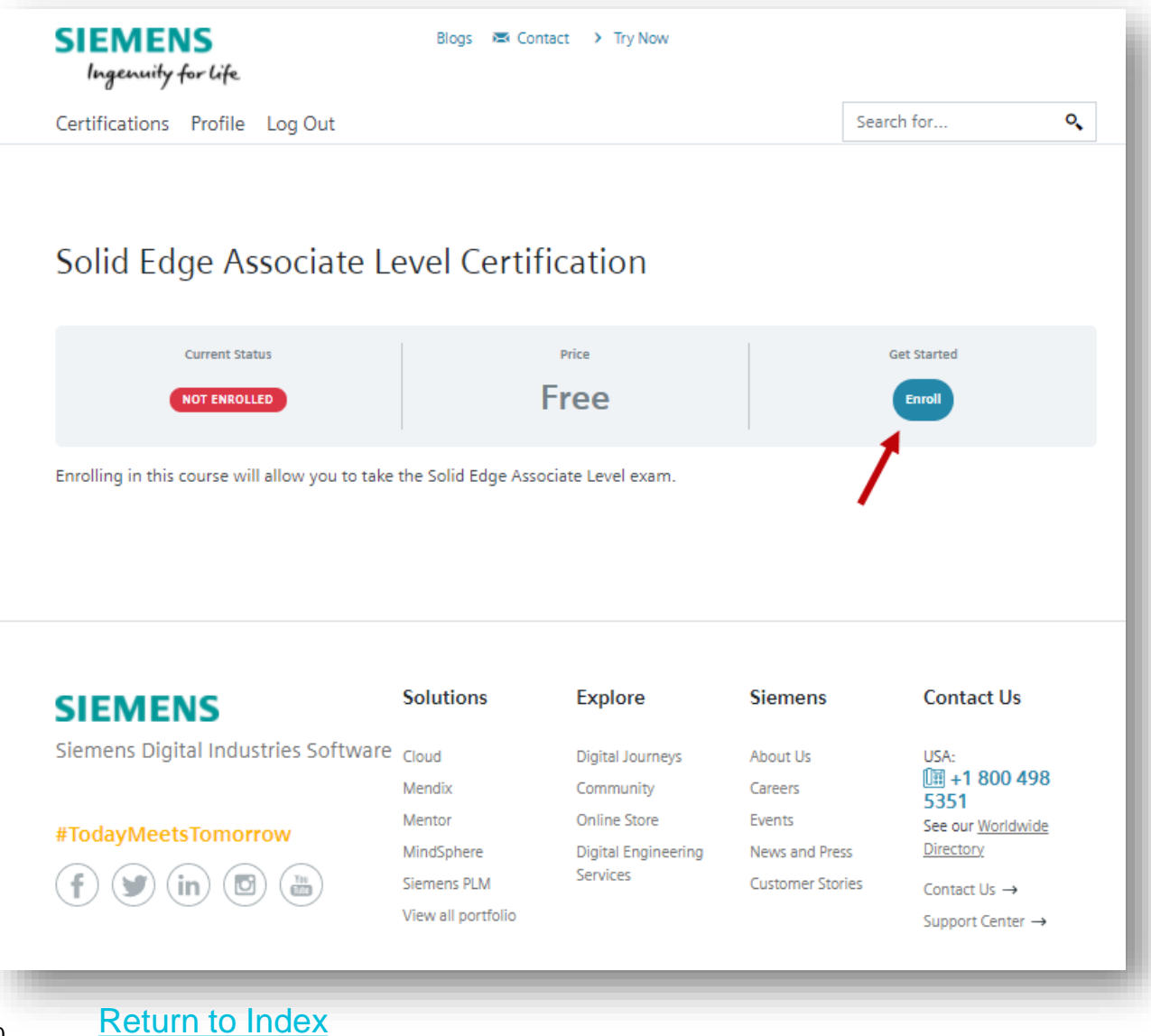

#### **Course Content**

- Once enrolled you will see three entries in the Course Content
  - Select the exam level "Information" first.

| Solid Edge Associate Level Certification                                             |                                |
|--------------------------------------------------------------------------------------|--------------------------------|
|                                                                                      | 0% COMPLETE                    |
| Enrolling in this course will allow you to take the Solid Edge Associate Level exam. |                                |
| Course Content                                                                       | <ul> <li>Expand All</li> </ul> |
| O Solid Edge Associate Level Exam Information                                        |                                |
| Solid Edge Associate Level Exam<br>10 Exams                                          | C Expand                       |
| O Solid Edge Associate Level Exam Results                                            |                                |

#### **Exam Info**

• Carefully read the exam information and select "Continue" to complete the information section of the exam.

#### Solid Edge Associate Level Exam Information

Solid Edge Associate Level Certification > Solid Edge Associate Level Exam Information

You are about to begin your Solid Edge Associate Level Certification Exam. Your questions are randomized.

Please read the following information carefully.

- Be sure you are either using the latest academic version of Solid Edge or the free student downloads.
- Once you begin, your timer will start and count down whenever you are actively completing a section. You will have three hours (180 minutes) to submit the exam. If the timer runs out, your saved answers will be submitted and the rest will not. Please be mindful of your start time and the time remaining.
- Your progress will be saved as you complete each section of the exam. You will see a page that is indicating it is recording your answers, then you can continue.
- After completing all of the exam questions, you will be presented with your results with either your passing grade and certificate or further instructions.

If you are experiencing any technical issues or have questions, please contact your proctor or use our contact form before taking the exam.

If you have not done so already, you must complete the Name and School or Organization field in your user profile. If you do not, then your name will not appear on your certificate should you successfully pass the exam

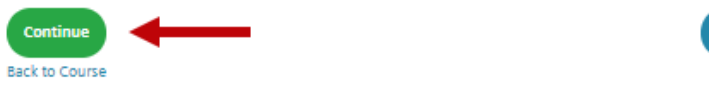

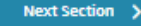

IN PROGRESS

- Next you will see all the sections for the exam level.
  - "Part Modeling" indicates you will use Solid Edge to model parts.
  - "Assembly Modeling" indicates you will use Solid Edge to assemble components you download from a Zip file from within the section.
  - All other sections indicate areas of the product for which you will be asked randomized multiple-choice questions.
    - Associate and Professional levels will ask 6 questions in each section.
    - Expert level will ask 10 questions in each section.
  - Click the first section to start the exam.

| To begin, please select the first question from | the list below. |
|-------------------------------------------------|-----------------|
| Exam Content                                    |                 |
| 🕃 Solid Edge Associate: User Interface 🗲        | - Click to      |
| Solid Edge Associate: Sketching                 | start the exam  |
| Solid Edge Associate: Part                      |                 |
| Solid Edge Associate: Assembly                  |                 |
| Solid Edge Associate: Drafting                  |                 |
| Solid Edge Associate: Part Modeling             | ▲               |
| Solid Edge Associate: Part Modeling             | l<br>nodolina – |
| Solid Edge Associate: Part Modeling             | nodeling        |
| Solid Edge Associate: Part Modeling             |                 |
| Solid Edge Associate: Assembly Modeling         | 4               |
|                                                 |                 |

#### **Knowledge-Based Questions**

- Random questions will appear related to the sections:
  - User Interface
  - Sketching (Associate Level only)
  - Part
  - Sheet Metal (Professional and Expert Levels only)
  - Assembly
  - Draft
- Answer each question by selecting one of the possible randomized answers.

#### **Knowledge-Based Questions**

- Review your answers carefully for each section before clicking "Finish Section".
  - Clicking the Finish Section button will lock in your answers for that section and your answers cannot be changed.
  - Grading for that section will occur immediately on completion of the section.

| Hole                       |                |                                                                                                    |
|----------------------------|----------------|----------------------------------------------------------------------------------------------------|
| О Тар                      |                | Solid Edge Associate: User Interface                                                                             |
| O Extrude                  |                | Solid Edge Associate Level Certification > Solid Edge Associate Level Exam > Solid Edge Associate: User Interfac |
| <ul> <li>Thread</li> </ul> |                | Progress saved.                                                                                                  |
|                            |                | View Questions Click Here to Continue                                                                            |
|                            | Finish Section |                                                                                                    |

- Time spent in the exam answering questions is displayed as well as the number of questions you answered correctly.
  - If you want to see which answers you got correct and which ones you got wrong, select "View Questions" for a quick look at grading for that section.
- Press "Click Here to Continue" to progress to the next section.

#### Solid Edge Associate: User Interface

| The total time allotted for this exam is 180 minutes.<br>Of the time allowed you have spent 0 minutes, and have 180 minutes remaining.<br>This information will be updated at the start of the next section. | • • • • • • • • • • • • • |
|----------------------------------------------------------------------------------------------------|---------------------------|
| Solid Edge Associate Level Certification > Solid Edge Associate Level Exam > Solid Edge Associate: User Interface                                                                                            | 0                         |
| Progress saved.<br>5 of 6 Questions answered correctly<br>Your time: 00:11:32                                                                                                    |                           |
| You have reached 15 of 18 point(s), (83.33%)                                                                                                    |                           |
| View Questions Click Here to Continue                                                                                                    | Correct                   |

Incorrect

• When the next section starts you will see the updated **time spent** and **time remaining to complete the exam**.

### Solid Edge Associate: Sketching

The total time allotted for this exam is 180 minutes. Of the time allowed you have spent 12 minutes, and have 168 minutes remaining. This information will be updated at the start of the next section.

Solid Edge Associate Level Certification > Solid Edge Associate Level Exam > Solid Edge Associate: Sketching

- If time expires, the timer will end the examinee's current section, but does not delete their saved progress.
  - Progress is only reset if the examinee clicks "Retake Exam" at the very end of the course (upon failing).
- If an examinee had greater than, or equal to, the required points to pass when the timer ran out, then they will still pass the exam.
  - DO NOT SELECT RETAKE EXAM if the timer expired, or progress is lost.
  - NOTE: They will need to have submitted the section they are working on so those answers are recorded.

- Time is also only counted when the examinee is actively viewing a section.
  - Example: If the examinee stops to take a break between section 4 and 5, that does not penalize them.
  - Once they start the final section the timer cannot be stopped.
- NOTE: It is up to the examinee to keep track of how much time they have remaining to complete the exam.
  - There is no countdown timer displayed while taking the exam.

• Model the part to the dimensions specified in the test question.

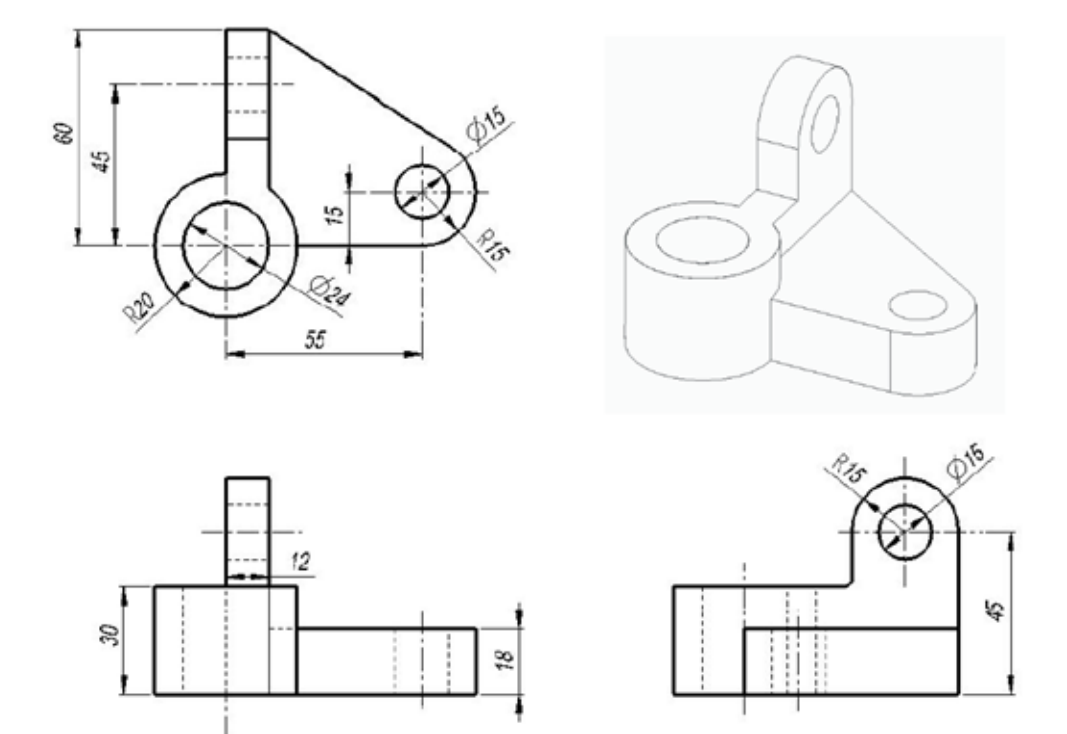

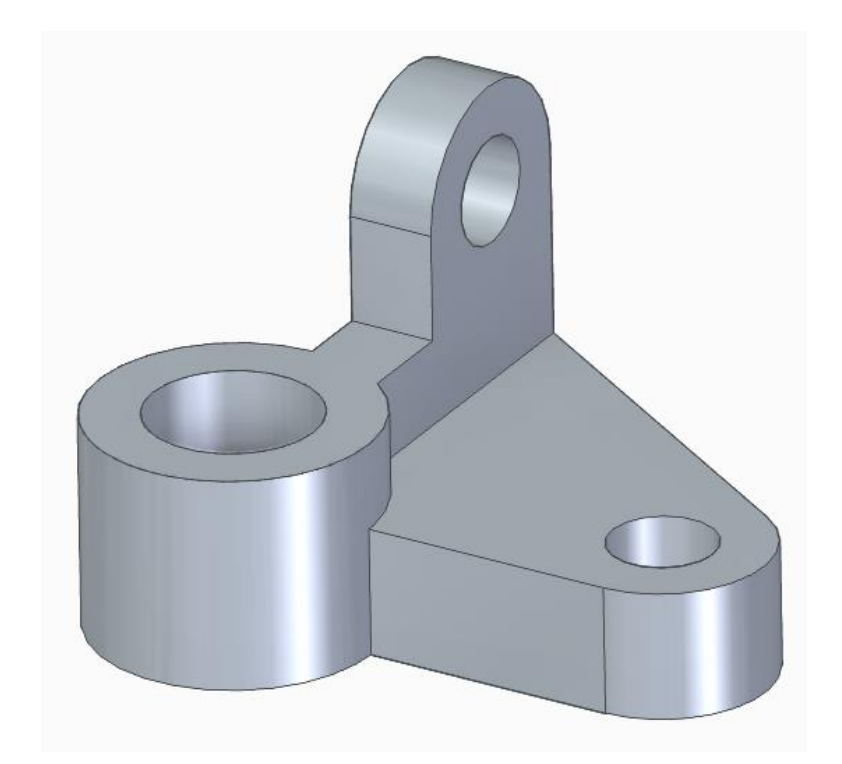

• From the Inspect tab, select the Physical Properties command

|                 | ) 🛛 🗋 🎽 😢 関 🖏                                                                                                    | • 🗉 🤰 🍫 🤇                                                   | ∭ - PS - ±                                                       |                  |                                                          | Solid Edge                     | 2020 - Synchron     | ious Part [Part1]                    |          |
|-----------------|----------------------------------------------------------------------------------------------------|-------------------------------------------------------------|------------------------------------------------------------------|------------------|----------------------------------------------------------|--------------------------------|---------------------|--------------------------------------|----------|
|                 | Home Sketching                                                                                                    | 3D Sketching                                                | Surfacing PMI                                                    | Simulation       | Generative Design                                        | Reverse Engineeri              | ng <u>3D Prin</u> t | Inspect T                            | ools A   |
| Sma<br>Meas     | Total Length                                                                                                    | Measure                                                     | Properties                                                       | Geometry Inspect | or 😵 Goal Seek<br>Area<br>• 🖳 Relationship Co<br>valuate | olors Surface<br>Visualization | Zebra Stripes       | Curvature Shading Show Stow Settings | Draft Fa |
| Feature Library | Part1 × Part1  Part1 Part1 Part1 P | Diameter 1<br>Diameter 2<br>Diameter 3<br>Diameter 4<br>les | Physic<br>Displays physic<br>selected part of<br>Press F1 for he | al Properties    | e                                                        |                                |                     |                                      |          |

- Select the Update button on the dialog.
  - If you have not assigned a material, you can ignore the warning message.
- Note the whole number in the Volume field
  - In this example: **84113**

| Volume:<br>84113.963 mm^3 | Surfa<br>198: |
|---------------------------|---------------|
| Center of \               | /olume        |

| JUSER-defined properties           | Global Principal                                                                                                    |  |
|------------------------------------|----------------------------------------------------------------------------------------------------|--|
| Coordinate system:                 | Mass:         Volume:         Surface area:           0.000 kg         84113.963 mm^3         19823.29 mm^2                                                                             |  |
| Material<br>Name:                  | Center of Mass Center of Volume<br>Display symbol Cm Display symbol OCY                                                                                                    |  |
| Density:<br>0.000 kg/m^3<br>Change | X:     17.38 mm     X:     17.38 mm       Y:     21.65 mm     Y:     21.65 mm       Z:     14.84 mm     Z:     14.84 mm                                                                 |  |
| Accuracy (0 to 1.0):<br>0.99       | Mass Moments of Inertia         Izz:           Ixx:         Iry:         Izz:           0.000 kg-m^2         0.000 kg-m^2         0.000 kg-m^2           Ixy:         Ixz:         Iyz: |  |
| Update on file save                | 0.000 kg-m^2 0.000 kg-m^2 0.000 kg-m^2                                                                                                    |  |
| Physical Properties are up-to      | -date. Update Close Save As Help                                                                                                    |  |

- Select the multiple-choice answer where the value you generated falls within the high and low range.
  - In this example your answer is: 84113

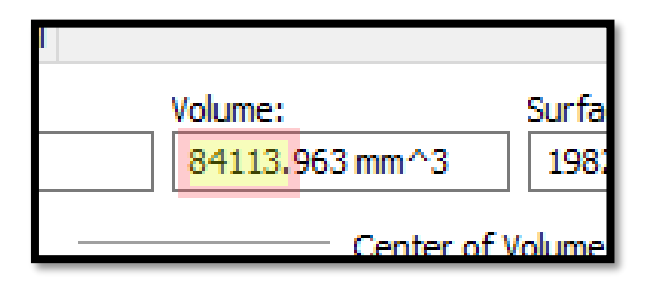

Model the part and calculate the volume. Choose the correct range that your answer falls within. Drawing views are third angle projection. To enlarge, click on the image to open in a new tab.

| □ 83900 - 84000 |
|-----------------|
| □ 84000 - 84100 |
| 84100 - 84200   |
| □ 84200 - 84300 |

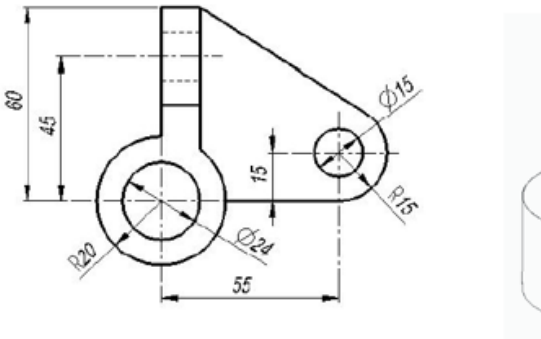

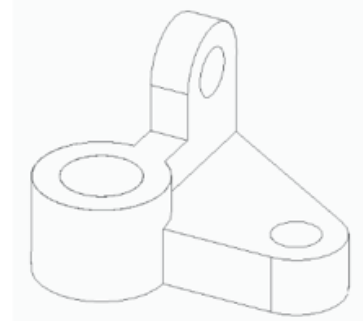

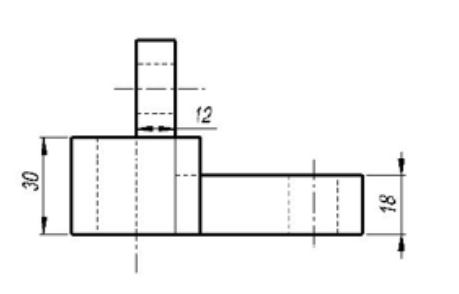

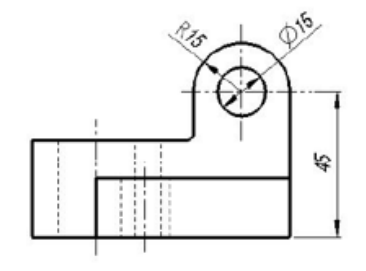

#### **Modeling Questions Requesting Area**

• Sketch the geometry profile shown in the problem.

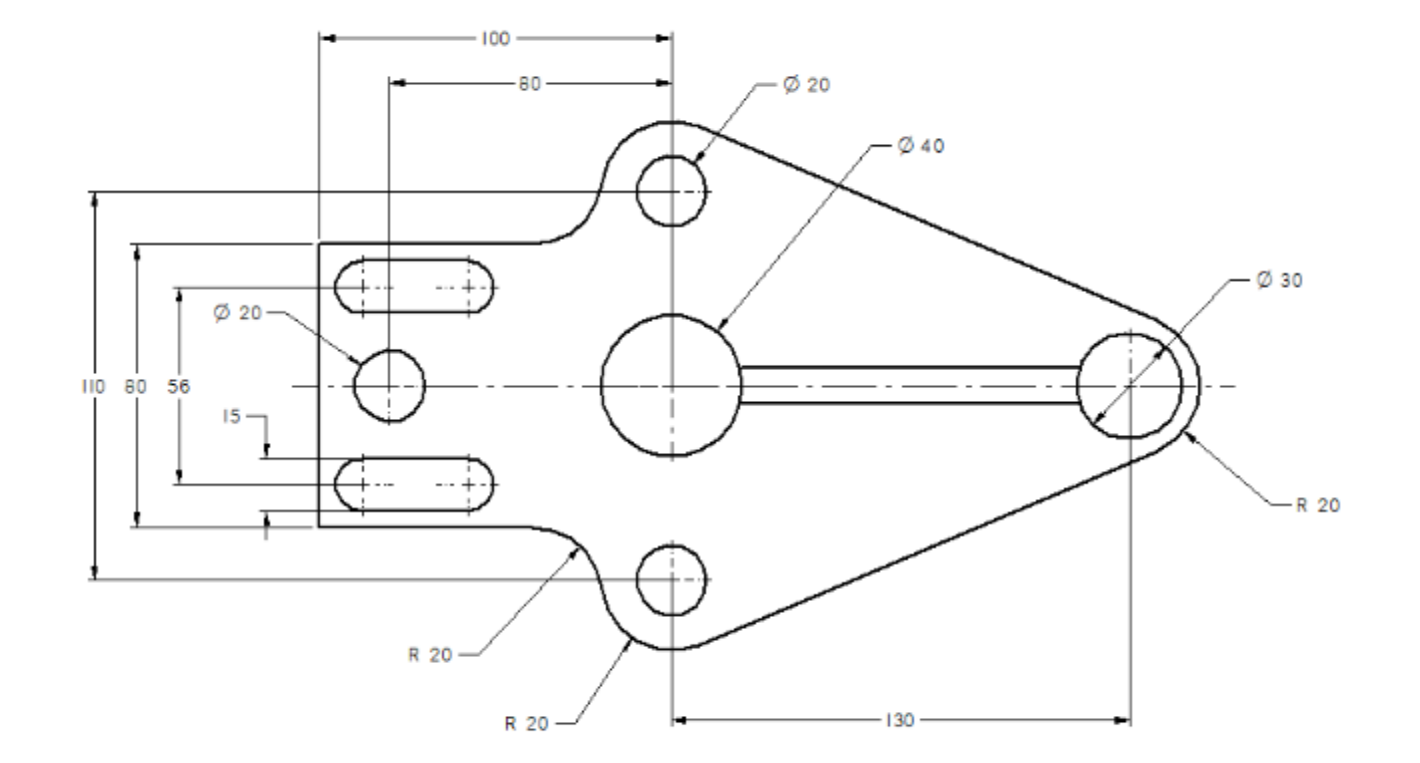

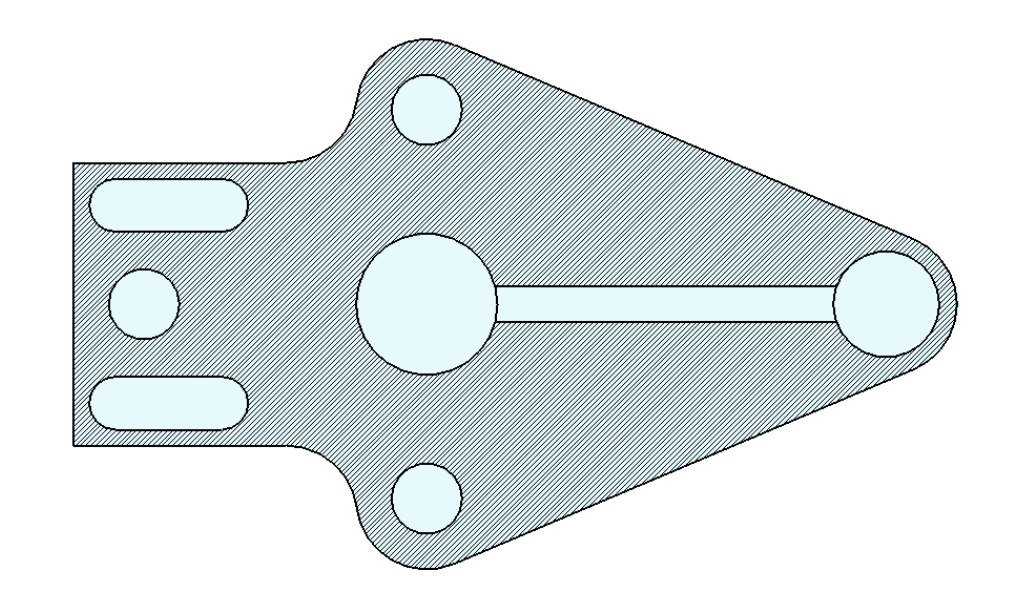

#### **Modeling Questions Requesting Area**

- If you created the sketch in the Part environment in synchronous mode, you must be locked onto the sketch plane to activate the Area command on the Inspect tab.
  - If you created the 2D sketch in the Draft environment, the Area command is already active.

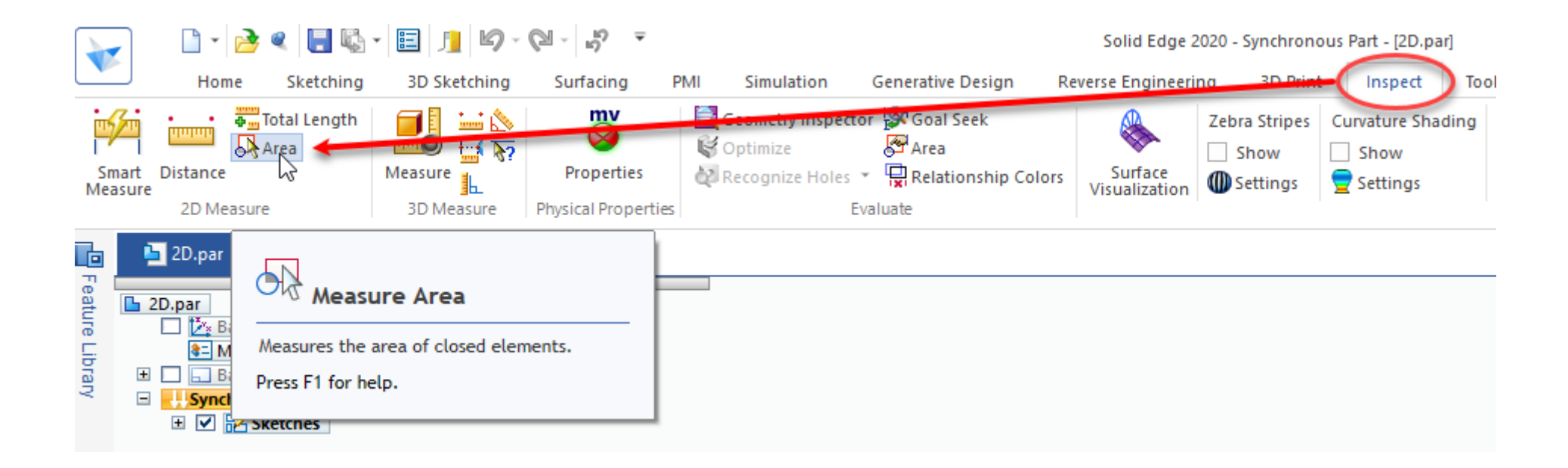

#### **Modeling Questions Requesting Area**

- Click the area you wish to measure.
  - Note the Area value: 17699
- As in the previous question, choose the correct range your answer falls within from the four choices.

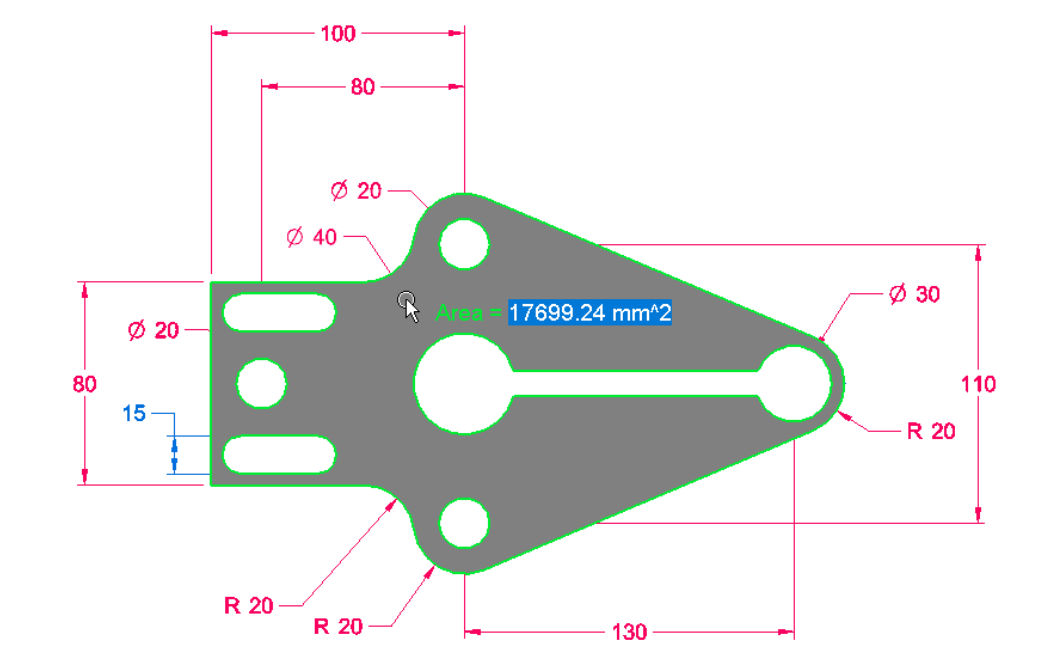

Draw the sketch shown and calculate the area of the shaded region. Choose the correct range that your answer falls within. To enlarge, click on the image to open in a new tab.

17600 - 17800
17800 - 18000
18000 - 18200
18200 - 18400

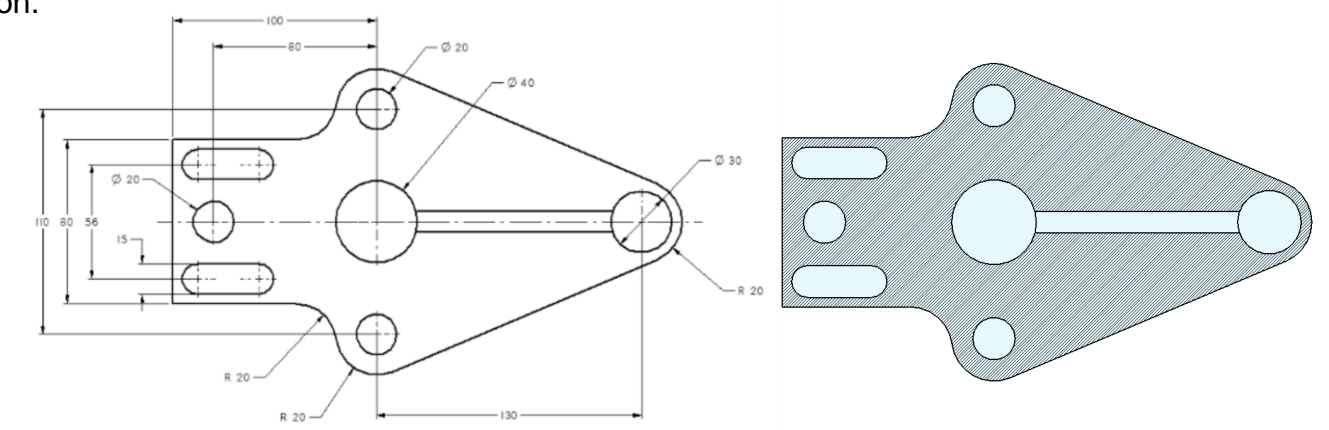

- You will be asked to download a set of parts in a zip file.
  - Be sure you have internet access and permissions to download a Zip file from the Siemens site.
  - Be sure you have software capable of unzipping a Zip file.

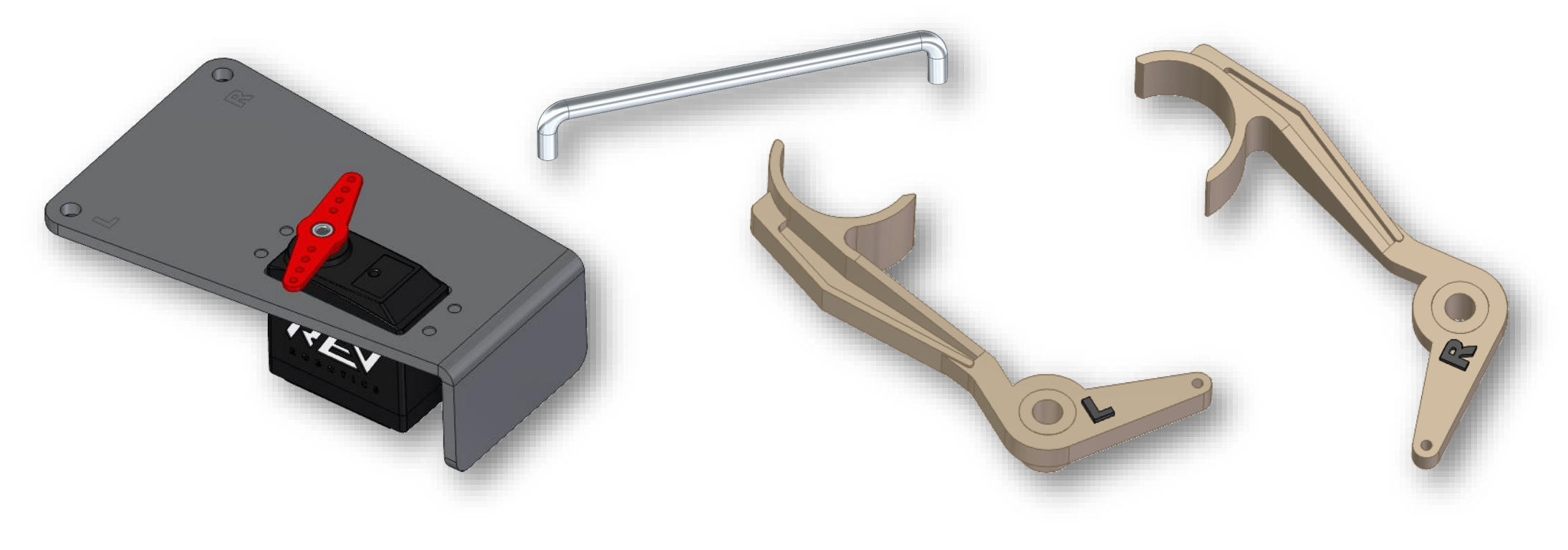

 Use the link to download the Zip file of the Solid Edge Parts and Assembly files. Included in the zip file is an instructional PDF document on how the components should be assembled.

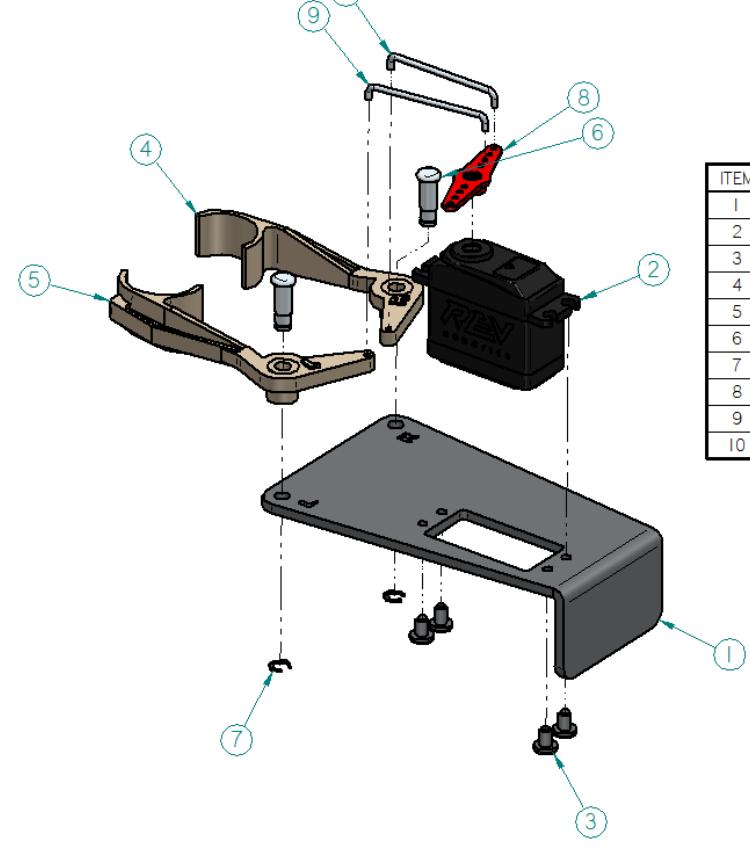

| ITEM | NAME                | MAT'L                    | QTY |
|------|---------------------|--------------------------|-----|
| 1    | Mount Plate         | Steel                    | 1   |
| 2    | ServoMotor          |                          | 1   |
| 3    | Rivot               | Steel                    | 4   |
| 4    | Gripper Jaw-RH      | ABS Plastic, high impact | 1   |
| 5    | Gripper Jaw-LH      | ABS Plastic, high impact | 1   |
| 6    | Pivot Pin           | Stainless steel          | 2   |
| 7    | Clip                | Steel                    | 2   |
| 8    | Servo Arm           | ABS Plastic, high impact | 1   |
| 9    | Connector Wire - LH | Stainless steel          | 1   |
| 10   | Connector Wire - RH | Stainless steel          | 1   |

• After assembling the parts, from the Inspect tab, select the Physical Properties command.

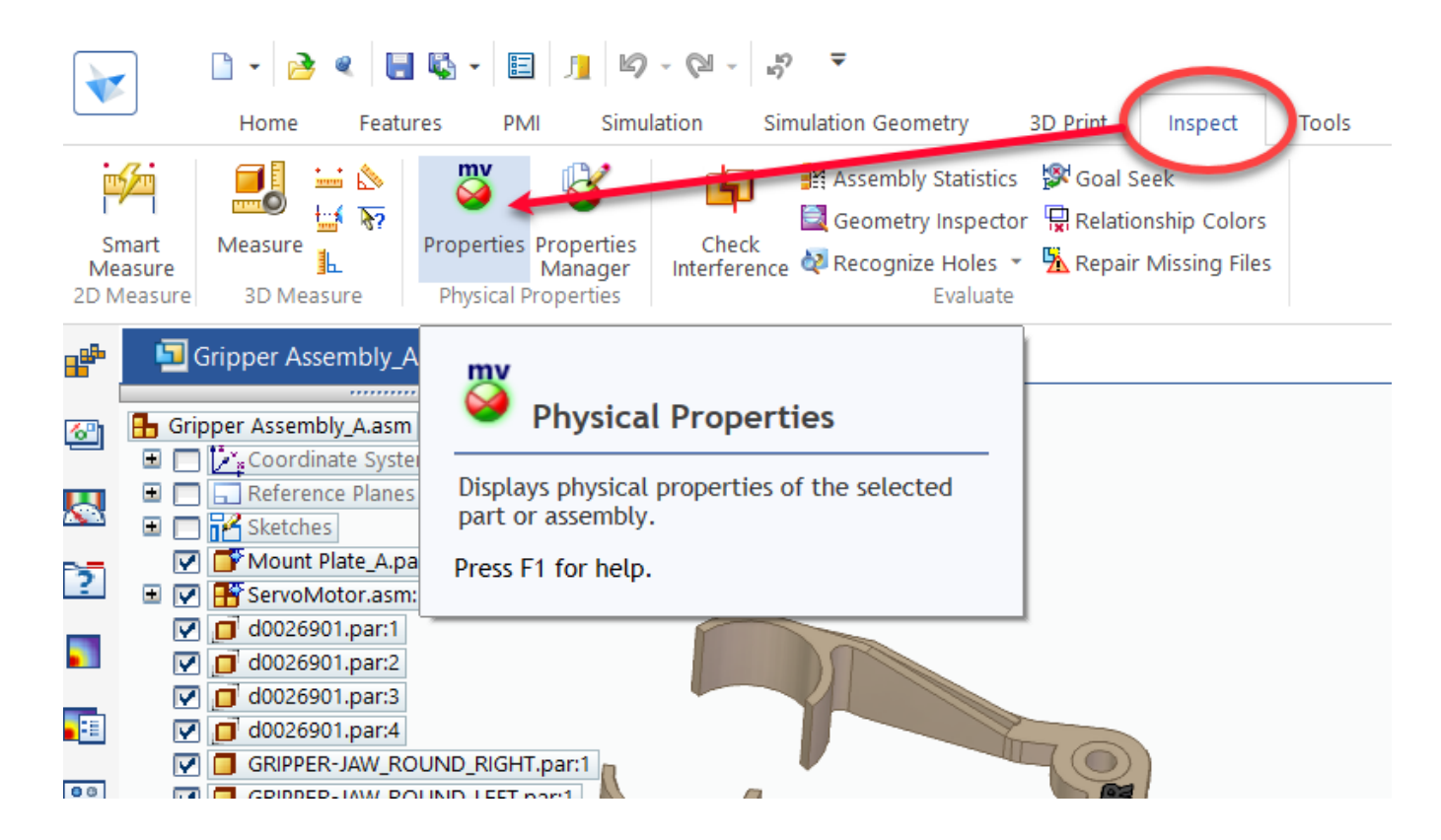

- Note the Center of Mass Z value whole number: 26
  - As in the previous questions, choose the correct range your answer falls within from the four choices.

Open the Gripper Assembly.asm and finish assembling as shown in the assembly instructions. What is the Z value for Center of Mass? There is additional information in the PDF document included in the zip file.

□ 24 - 25 ■ 26 - 27 □ 28 - 29 □ 30 - 31

| User-defined properties | Global Principal        |              |                          |          |
|-------------------------|-------------------------|--------------|--------------------------|----------|
| Coordinate system:      | Mass:                   | Volun        | ne:                      |          |
| Model Space             | 0.326 kg                | 6688         | 4.769 mm^3               |          |
| model opace             | Quantity override mass: |              |                          |          |
|                         | 0.326 kg                | Use          | as the Assembly Mass     |          |
|                         | Center of Mass          | (            | Center of Volume         |          |
|                         | Display symbo           | ol 🥥         | 🗌 Display symbol 🛛 🍎 🕻 ' | <u> </u> |
|                         | X: 18.76 mm             |              | X: 22.10 mm              |          |
|                         | Y: 1.82 mm              |              | Y: 4.24 mm               |          |
|                         | Z: 26.95 mm             |              | Z: 26.76 mm              |          |
| Undata an fila anus     | Mass Moments of Inertia |              |                          |          |
| Opdate on the save      | XX:                     | lyy:         | IZZ:                     |          |
|                         | 0.000 kg-m 2            | 0.001 kg-m 2 | 0.001 kg-m 2             |          |
|                         | lxy:                    | Ixz:         | lyz:                     | _        |
|                         | 0.000 kg-m^2            | 0.000 kg-m^2 | 0.000 kg-m^2             |          |

#### **Exam Results**

- Once all sections are completed you are taken to the Results section which shows your passed/failed status and your final score and how it compares to the minimum passing score for the exam.
- Click Continue to complete the results section and finish the exam.

| Solid Edge Associate Level Certification > Solid Edge Associate Level Exam Results       IN PROGRESS         You spent a total of 120 minutes in the exam of the allowed 180.       Result: User passed.         Score: 88.3333333333%       Score: 88.333333333%         Minimum score required: 68%       Congratulations! You have passed the certification exam. Please select the green "Continue" button below to generate your badge and certificate.          Previous Section       Back to Course | Solid Edge Associate Level Exa                                                | am Results                                                |                                |
|----------------------------------------------------------------------------------------------------|-------------------------------------------------------------------------------|-----------------------------------------------------------|--------------------------------|
| You spent a total of 120 minutes in the exam of the allowed 180. Result: User passed. Score: 88.3333333333 Minimum score required: 68% Congratulations! You have passed the certification exam. Please select the green "Continue" button below to generate your badge and certificate.  < Previous Section Back to Course Continue                                                                                                    | Solid Edge Associate Level Certification > Solid Edge Associate Level Ex      | am Results                                                | IN PROGRESS                    |
| Result: User passed.         Score: 88.33333333333         Minimum score required: 68%         Congratulations! You have passed the certification exam. Please select the green "Continue" button below to generate your badge and certificate.            Previous Section          Back to Course                                                                                                    | You spent a total of 120 minutes in the exam of the allowe                    | ed 180.                                                   |                                |
| Congratulations! You have passed the certification exam. Please select the green "Continue" button below to generate your badge and certificate.  Continue Back to Course Continue                                                                                                    | Result: User passed.<br>Score: 88.33333333333%<br>Minimum score required: 68% |                                                           |                                |
| Previous Section Back to Course Continu                                                                                                    | Congratulations! You have passed the certification exam. P                    | 'lease select the green "Continue" button below to genera | te your badge and certificate. |
|                                                                                                    | < Previous Section                                                            | Back to Course                                            | Continue                       |

#### Certificate

• On the next page you may download your certificate if you passed.

| Solid Edge Associate Level Certification                                            |                         |
|-------------------------------------------------------------------------------------|-------------------------|
| You've earned a certificate!                                                        | Download<br>Certificate |
|                                                                                     | 100% COMPLETE COMPLETE  |
| nrolling in this course will allow you to take the Solid Edge Associate Level exam. |                         |
| Course Content                                                                      | ✓ Expand All            |
| Solid Edge Associate Level Exam Information                                         |                         |
| Solid Edge Associate Level Exam<br>10 Exams                                         | 💽 Expand                |
| Solid Edge Associate Level Exam Results                                             |                         |
| Return to Index                                                                     |                         |

#### **Certificate and Digital Badging**

You may also access your certificates and badges • that you have earned through your profile.

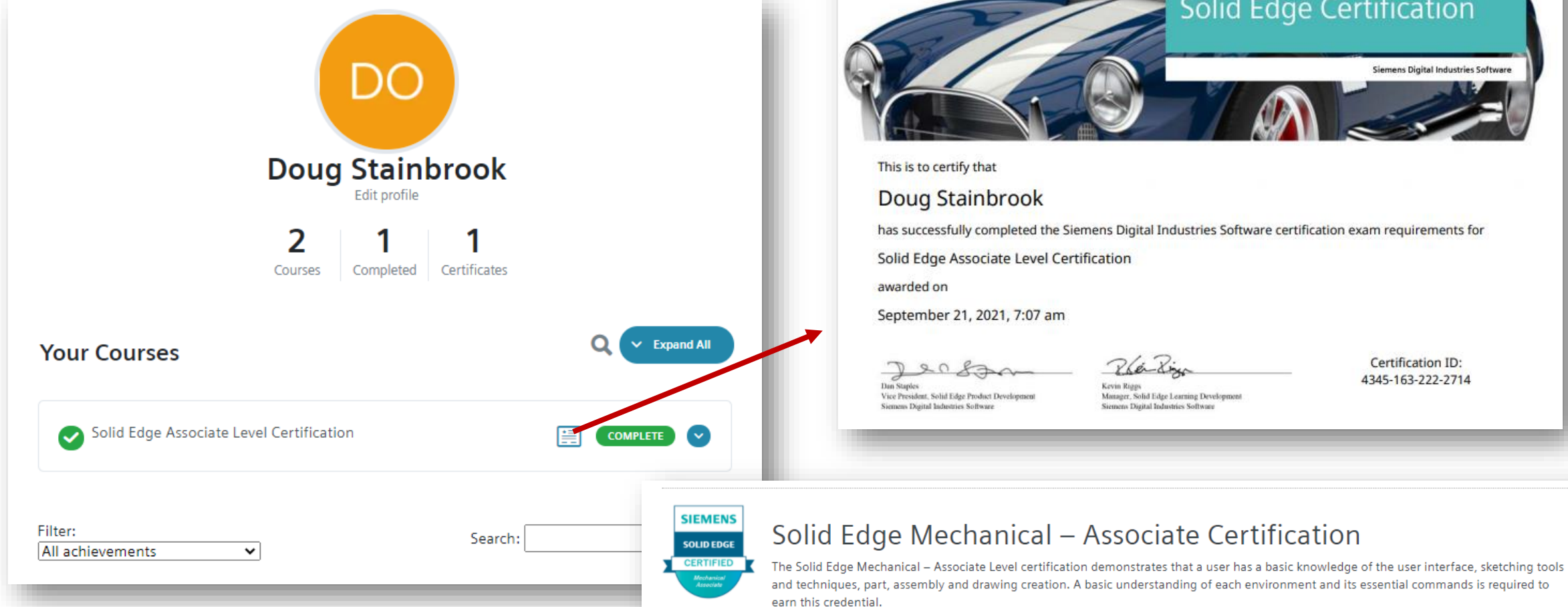

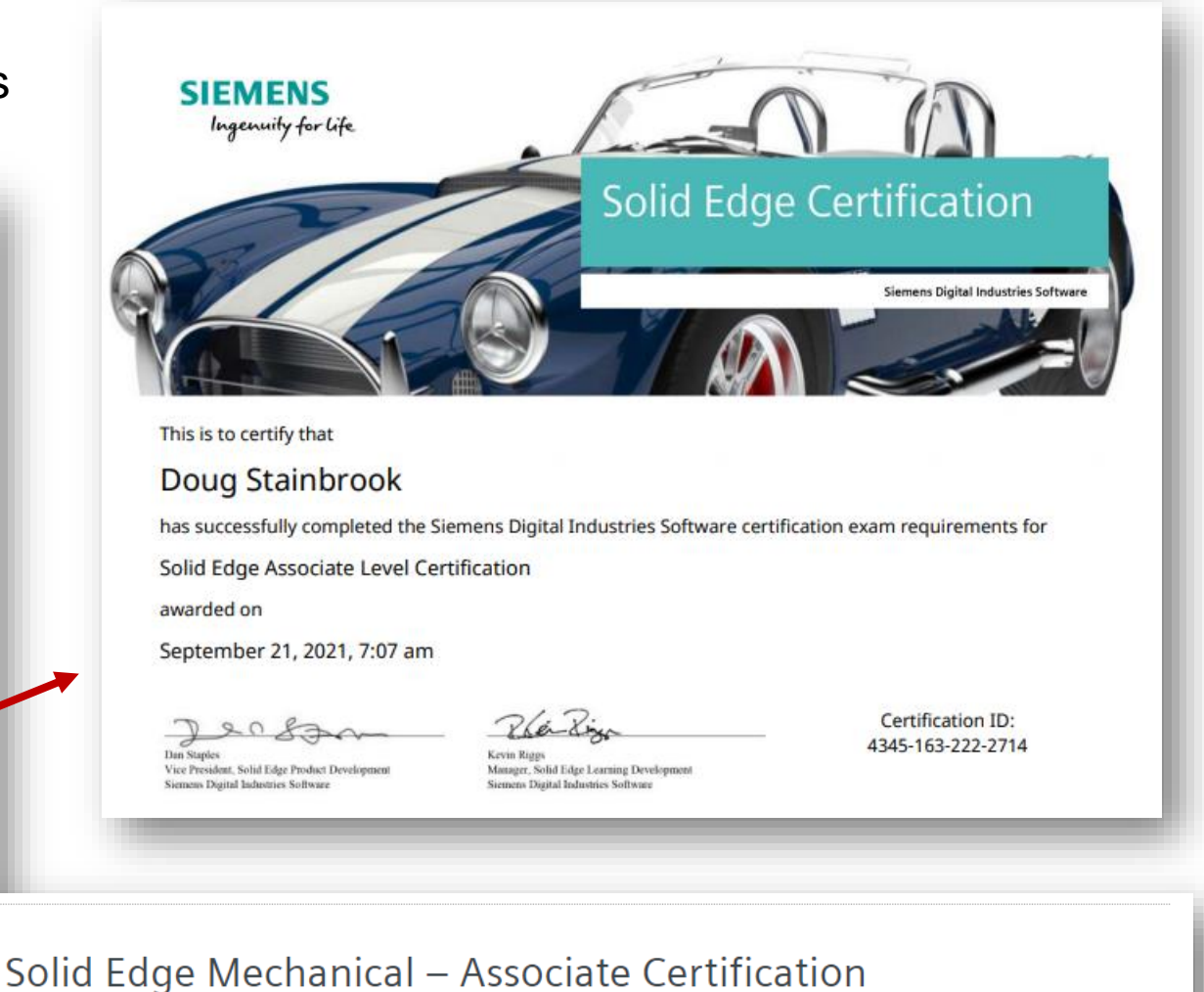

#### **Digital Badging**

• Use the URL code to embed your badge in your portfolio website or you may use the links to copy the information to share your badge on social media.

| Solid Edge Mechanical – Associate Cer                                                                                                    | tification                                                                                                    | Share on Facebook                                  |           |
|----------------------------------------------------------------------------------------------------|----------------------------------------------------------------------------------------------------|----------------------------------------------------|-----------|
| SOLID EDGE<br>The Solid Edge Mechanical – Associate Level certification demonstrates that a user has<br>tools and techniques, part, assembly and drawing creation. A basic understanding of e<br>required to earn this credential. | a basic knowledge of the user interface, sketching<br>ach environment and its essential commands is                      | Share to News Feed or Story 🔻                      |           |
| Embed your Badge                                                                                                    | 678&uid=4345&tn=1632223261">                                                                                             | Doug Stainbrook Say something about this           |           |
| Share on Social Media                                                                                                    |                                                                                                    |                                                    |           |
| Verify                                                                                                    | Add Your Badge/Rank To LinkedIn                                                                                          | Solid Edge Mechanical – Associate<br>Certification |           |
| - Tweet                                                                                                    | Use the <b>copy</b> buttons to quickly fill in the information in the "Add Certification" area of your LinkedIn profile. | CERTIFIED<br>Mechanical<br>Associate               | c<br>and  |
| Solid Edge Mechanical – Associate Certification                                                                                                    | Add to Profile Certificate Name Solid Edge Mechanical – Associate Certification Copy                                     | Tag Friends O Check in 😛 Feeling/Activity          |           |
| https://cadcertification.sw.siemens.com/evidence-<br>page/?bg=43184&eid=1678&uid=4345                                                                                                    | Issuing Organization<br>CAD Certification by Siemens Copy                                                                | News Feed                                          | Public    |
| S Everyone can reply                                                                                                    | Copy                                                                                                    | Vour Story                                         | S Friends |
|                                                                                                    | Certificate URL<br>https://cadcertification.sw.siemens.com/evidence-pag Copy                                             | Cancel Post to Facebook                            |           |
|                                                                                                    | Issue Date Expiry Date<br>September 21, 2021 September 21, 2026                                                          |                                                    |           |
|                                                                                                    | Return to Index                                                                                                    |                                                    |           |

- Click on you're earned badge in your profile
  - Use your highest-level achievement badge; Associate, Professional or Expert.
- Click on the badge you want to add to your signature to go to <u>your</u> unique verification page.

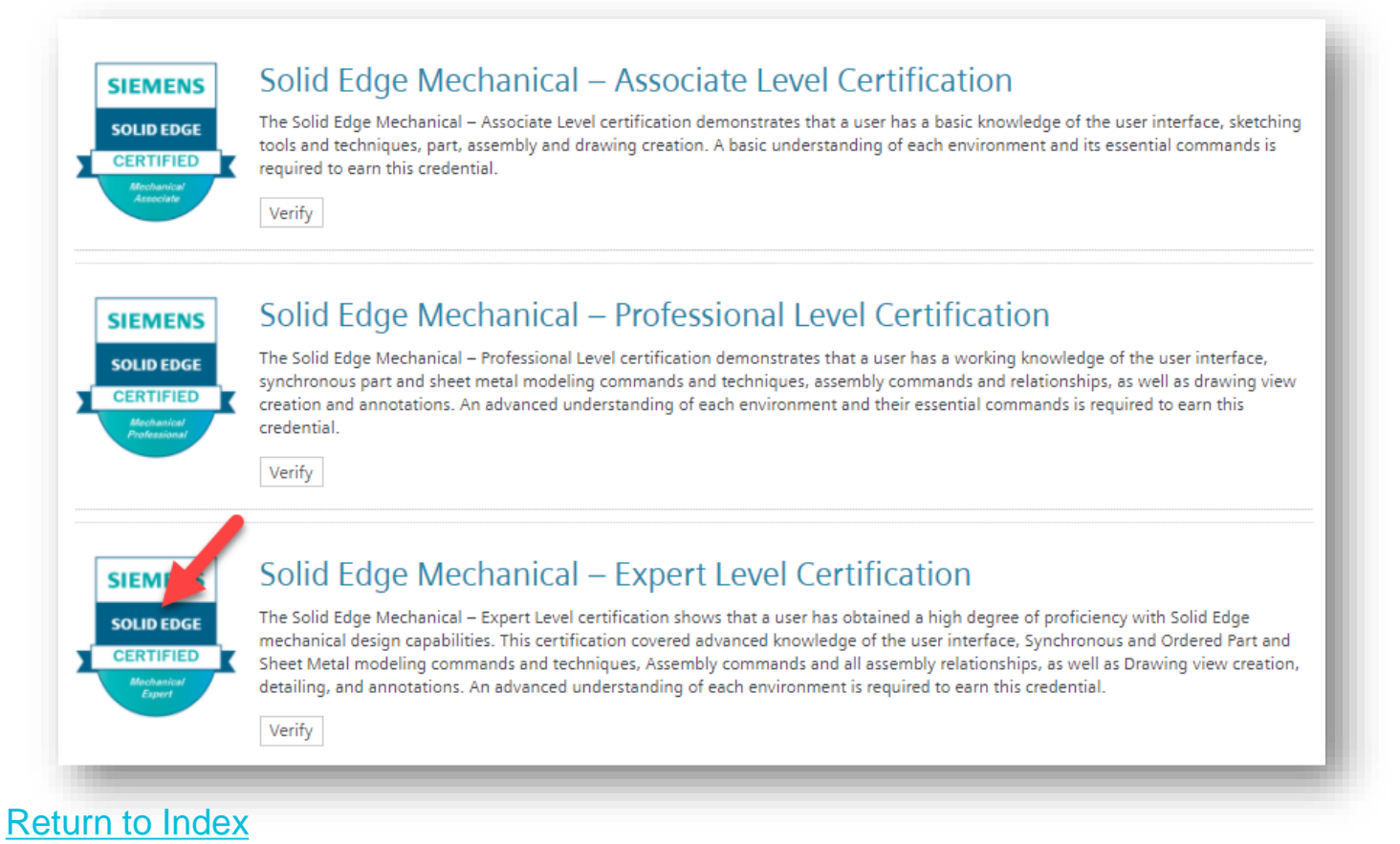

• Right click on the badge image and select Copy Image.

#### **Badge Verification**

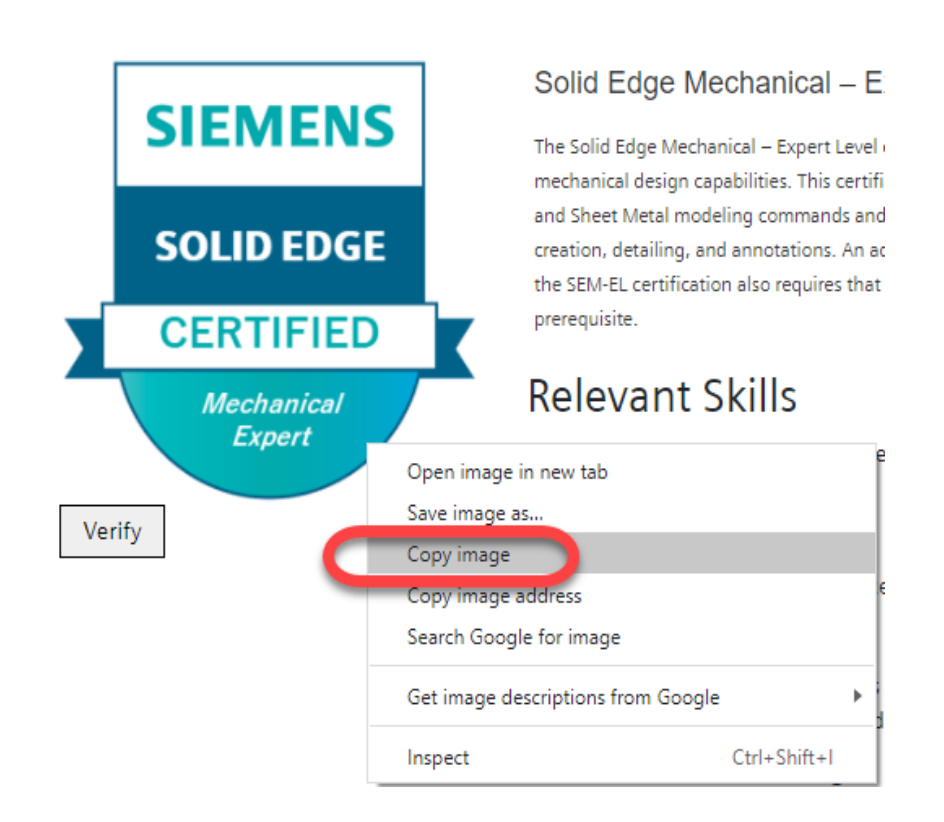

• In Outlook, start a new email message and click on "Signatures" under "Insert" tab.

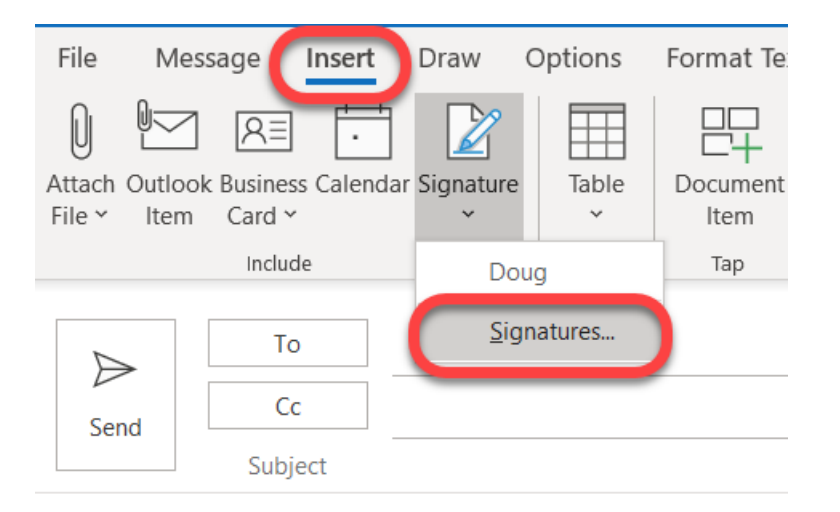

• Past the image into your signature where you want it to appear.

| מנטופג מווט גנו                                                                                          | ationery                                                                                                    |                                            |        |                            |                                                                         | 1 / |
|----------------------------------------------------------------------------------------------------|----------------------------------------------------------------------------------------------------|--------------------------------------------|--------|----------------------------|-------------------------------------------------------------------------|-----|
| mail Signature                                                                                           | Personal Stationer                                                                                                    | у                                          |        |                            |                                                                         |     |
| le <u>c</u> t signature to                                                                               | edit                                                                                                    |                                            |        | Choose default sign        | ature                                                                   |     |
| Doug                                                                                                    |                                                                                                    |                                            | ^      | E-mail <u>a</u> ccount:    | douglas.stainbrook@siemens.com                                          | n ` |
|                                                                                                    |                                                                                                    |                                            |        | New <u>m</u> essages:      | Doug                                                                    | `   |
|                                                                                                    |                                                                                                    |                                            |        | Replies/ <u>f</u> orwards: | Doug                                                                    | `   |
| Dalata                                                                                                   | New                                                                                                    | Court                                      | Demons |                            |                                                                         |     |
| Delete                                                                                                   | <u>14</u> ew                                                                                                    | 2016                                       | Kename |                            |                                                                         |     |
| it signature —                                                                                           |                                                                                                    |                                            |        |                            |                                                                         |     |
|                                                                                                    |                                                                                                    |                                            |        |                            |                                                                         |     |
| Arial                                                                                                    | <u> </u>                                                                                                    | B I <u>U</u>                               |        |                            | 🚨 Business Card                                                         |     |
| Arial<br>Best Regard                                                                                     | <ul><li>✓ 10 ✓</li><li>Is,</li></ul>                                                                                                    | B I <u>U</u>                               |        |                            | <u>▲ B</u> usiness Card                                                 |     |
| Arial<br>Best Regard                                                                                     | In view is,                                                                                                    | B <u>I U</u>                               |        |                            | Business Card                                                           |     |
| Arial<br>Best Regard<br>Doug Stainb<br>Academic T<br>Mainstream                                          | Is,<br>rook<br>echnical Manag<br>Engineering                                                                                                    | B I <u>U</u>                               |        |                            | <b>B</b> usiness Card<br>■ <u>B</u> usiness Card                        | ,   |
| Arial<br>Best Regarc<br>Doug Stainb<br>Academic T<br>Mainstream                                          | IN 10 V<br>Is,<br>rook<br>echnical Manag<br>Engineering                                                                                                    | B I <u>U</u>                               |        |                            | <u>∎</u> usiness Card                                                   |     |
| Arial<br>Best Regard<br>Doug Stainb<br>Academic To<br>Mainstream                                         | In the second second se | B I <u>U</u>                               |        |                            | <u>∎</u> usiness Card                                                   | ,   |
| Arial<br>Best Regard<br>Doug Stainb<br>Academic To<br>Mainstream                                         | IN TO THE TRANSPORT                                                                                                    | B I U er                                   |        |                            | <u>∎</u> usiness Card                                                   | ŕ   |
| Arial<br>Best Regard<br>Doug Stainb<br>Academic T<br>Mainstream                                          | ts,<br>rook<br>echnical Manag<br>Engineering                                                                                                    | B I <u>U</u> ■<br>er<br>Software<br>States |        |                            | <u>∎</u> usiness Card<br><u>B</u> usiness Card<br><u>B</u> usiness Card |     |
| Arial<br>Best Regard<br>Doug Stainb<br>Academic T<br>Mainstream<br>Si<br>36<br>Hi Cop                    | is,<br>rook<br>echnical Manag<br>Engineering<br>ries S<br>v<br>nited<br>524                                                                                                    | B I ∐<br>er<br>Software<br>States          |        |                            | <b>B</b> usiness Card<br>■<br>Business Card                             |     |
| Arial<br>Best Regard<br>Doug Stainb<br>Academic T<br>Mainstream<br>X Cut<br>Si<br>36<br>Hi<br>Té<br>Past | ties S<br>rook<br>echnical Manag<br>Engineering<br>ries S<br>v<br>re Options:<br>hited<br>!524                                                                                                    | B I U<br>er<br>Software<br>States          |        |                            | Business Card                                                           |     |

- Right click on the image and select "Picture" from the menu. This will bring up the Format Picture dialog.
  - Select the Size tab.
  - Change the scale to the size you desire.

| Edi <u>t</u> s<br>Ca | ignature<br>libri (Body)                   | ✓ 11 ✓ B                             | I | U |  |
|----------------------|--------------------------------------------|--------------------------------------|---|---|--|
| Do<br>Ao<br>Ma       | oug Stainbro<br>cademic Teo<br>ainstream E | ook<br>chnical Manager<br>ngineering |   |   |  |
|                      | SIEMENS                                    |                                      |   |   |  |
| X                    | SOLID EDGE<br>CERTIFIED<br>Mechanical      | L<br>L                               |   |   |  |
|                      | Expert                                     |                                      |   |   |  |

| gnatures and Stationery           |                                    |                                                                            |                     | ? X            |
|-----------------------------------|------------------------------------|----------------------------------------------------------------------------|---------------------|----------------|
| E-mail Signature Persona          | l Stationery                       | Format Picture                                                             |                     | ?              |
| Sele <u>c</u> t signature to edit |                                    | Colors and Lines Size Layout                                               | Picture Text        | Box Alt Text   |
| Doug                              |                                    | Height                                                                     |                     |                |
|                                   |                                    | Absolute 1.05"                                                             |                     |                |
|                                   |                                    | Relative                                                                   | relative to Page    | 2 ~            |
| <u>D</u> elete N                  | vew <u>S</u> ave                   | Width                                                                      |                     |                |
| Edi <u>t</u> signature            |                                    | ● A <u>b</u> solute 1.05"                                                  |                     |                |
| Calibri (Body)                    | 11 ⊻ <b>B</b> <i>I</i> <u>U</u> Au | omat Relative                                                              | relative to Page    | 2 ~            |
|                                   |                                    | Rotate                                                                     |                     |                |
| CIE                               |                                    | Rotation: 0°                                                               |                     |                |
|                                   |                                    | Scale                                                                      | with be of          |                |
|                                   |                                    | Height: 35 -                                                               | <u>w</u> iath: 35 % | -              |
| SOL                               |                                    | $\boxed{\square} \ \underline{R} = \text{lative to original picture size}$ |                     |                |
|                                   |                                    | Original size                                                              |                     |                |
| CEE                               | TIELED                             | Height: 3"                                                                 | Width: 3"           |                |
|                                   |                                    |                                                                            |                     | Re <u>s</u> et |
|                                   |                                    |                                                                            | OK                  | Conc           |

• To link the image to your unique certification verification page, select the URL for the badge verification page you are on and copy it to the clipboard.

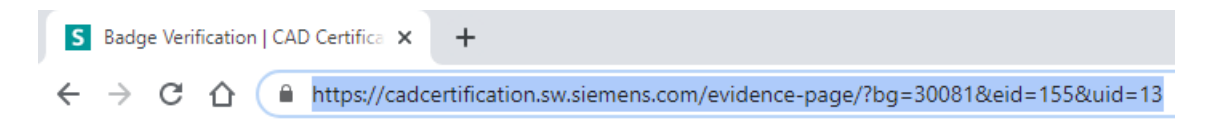

- Right-click on the signature image and select "Link" at the bottom of the pop-up menu.
- Copy the URL into the Address:
- Click OK to dismiss the dialogs and accept the changes to your signature.

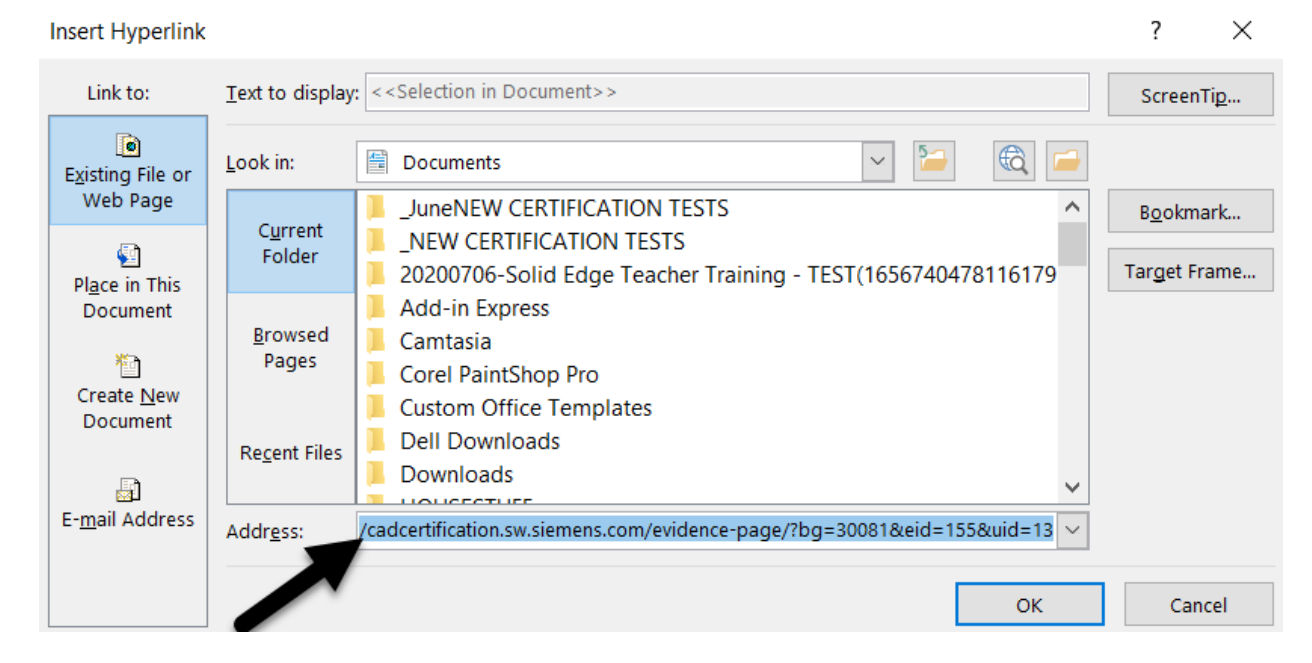

#### **Badge Verification**

Page 39

Creating a new email now displays your badge, and if someone were to click on the badge, it takes them directly to your certification verification page.

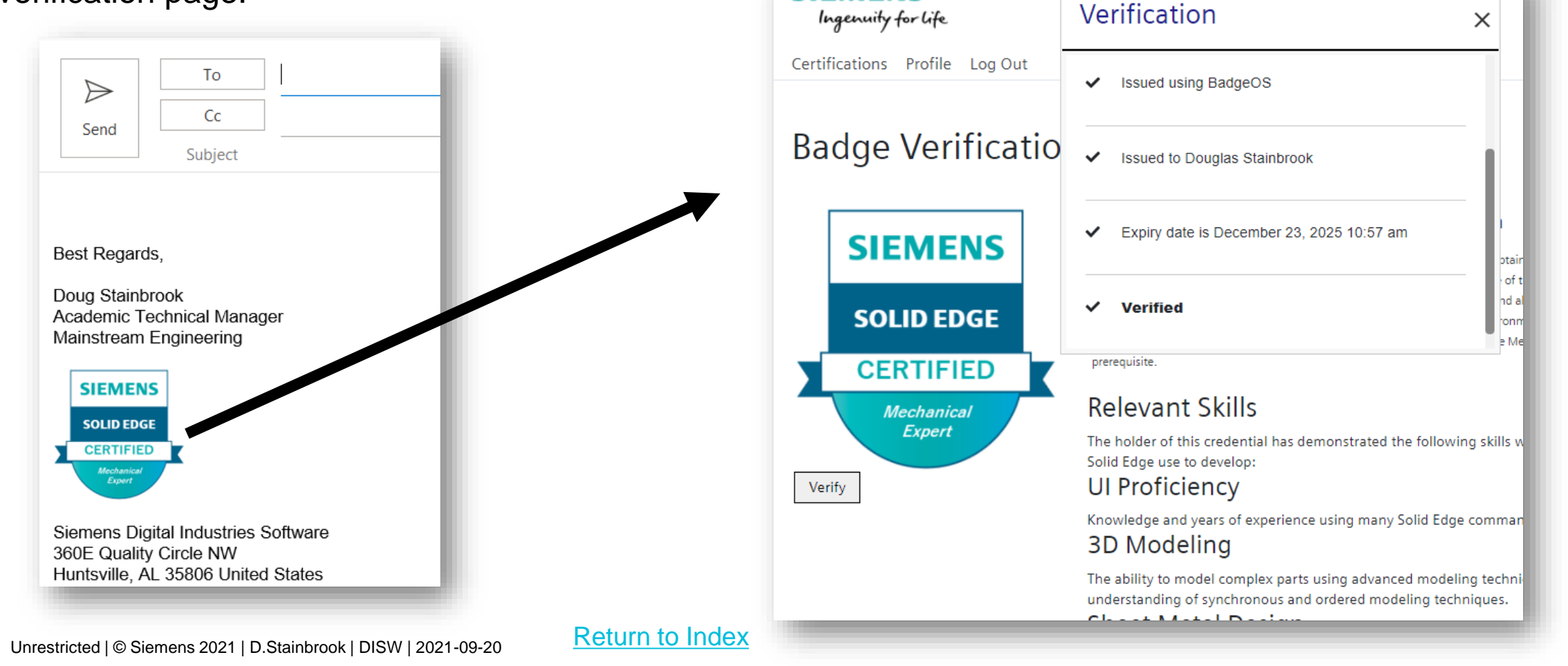

#### **Badge Verification**

 The social media badges are also used to verify your credentials when someone clicks on them.

# YOU'RE ALL SET... GO GET CERTIFIED!

| /e | rification                                |
|----|-------------------------------------------|
| ~  | Issued On September 21, 2021 7:07 am      |
| ~  | Issued by CAD Certification by Siemens    |
| ~  | Issued to Doug Stainbrook                 |
| ~  | Expiry date is September 21, 2026 7:07 am |
| ~  | Verified                                  |